| Skyward Educator Access Plus - Internet   | Explorer provide                   | d by Dell             |                  |            |                         |                                                          |                                                          |                           | ×   |
|-------------------------------------------|------------------------------------|-----------------------|------------------|------------|-------------------------|----------------------------------------------------------|----------------------------------------------------------|---------------------------|-----|
| https://10.240.2.47/scripts/cgiip.exe/WSe | ervice=wsEAtrain                   | /sepgrb02.v           | w                |            |                         |                                                          |                                                          | 👻 😵 Certificate Er        | ror |
| SKYWARD ACCESS                            |                                    | Teacher:              | Purp<br>Brian He | le Sag     | Je Elemo<br>Class: ES03 | entary<br>02 / 001 P                                     | rd:1 Scien                                               | <u>view Tutorial</u>      |     |
| Home Page   My Gradebook   Main Scree     | en                                 |                       |                  |            |                         |                                                          |                                                          | Sack                      |     |
| Other Access - Classes - Assignments      | + Attendance                       | - Catego              | ries Comr        | ments F    | Reports 🗸 🛛             | Display Op                                               | tions 🗕 Qu                                               | uick Scoring Excel Export |     |
| <u>Students</u>                           | Term<br>Grade<br>T1 ▼<br>Sort By % | <u>T1</u><br>Options▼ | <u>CZ2</u>       | <u>czì</u> | Options-                | test 1<br><u>W62~Th</u><br>09/04<br>TEST<br>100<br>81.56 | dwrk 1<br><u>W02-Th</u><br>09/84<br>DWRK<br>100<br>80.31 | Click the Comments tab    |     |
| 1 A Cruz, Jose E 0000605414               | 59 59.00%                          | 59                    |                  | S          | 59                      | 50                                                       | 65                                                       | to post the comments      |     |
| 2 🚊 Dickerson, Gregory J 0000229174       | 56 56.00%                          | 56                    |                  | S          | 56                      | 65                                                       | 50                                                       |                           |     |
| 3 🙎 Evans, Mikala J 0000229182            | 90 90.00%                          | 90                    |                  | S          | 90                      | 90                                                       | 90                                                       |                           |     |
| 4 🚨 Gonzalez, Hector E 0000704213         | 94 94.00%                          | 94                    |                  | S          | 94                      | 85                                                       | 100                                                      |                           |     |
| 5 💈 Herrera, Jennice D 0000229137         | 91 91.00%                          | 91                    |                  | S          | 91                      | 100                                                      | 85                                                       |                           |     |
| 6 🚆 Huynh, Joey K 0000704900              | 72 72.00%                          | 72                    |                  | S          | 72                      | 75                                                       | 70                                                       |                           |     |
| 7 🚆 Lonon, John A 0000708663              | 73 73.00%                          | 73                    |                  | S          | 73                      | 70                                                       | 75                                                       |                           |     |
| 8 🟯 Martinez, Alvaro A 0000706569         | 97 97.00%                          | 97                    |                  | S          | 97                      | 100                                                      | 95                                                       |                           |     |
| 9 💈 Mitra, Renuka A 0000712648            | 77 77.00%                          | 77                    |                  | S          | 77                      | 65                                                       | 85                                                       |                           |     |
| 10 🙎 Moreno, Kaitlyn R 0000704793         | 92 92.00%                          | 92                    |                  | S          | 92                      | 80                                                       | 100                                                      |                           |     |
| 11 🙎 Mucker, Domonique J 0000712084       | 64 64.00%                          | 64                    |                  | S          | 64                      | 85                                                       | 50                                                       |                           |     |
| 12 🙎 Ramirez, Jessica M 0000706289        | 75 75.00%                          | 75                    |                  | S          | 75                      | 90                                                       | 65                                                       |                           |     |
| 13 💈 Sanders, Kayla M 0000717423          | 86 86.00%                          | 86                    |                  | S          | 86                      | 95                                                       | 80                                                       |                           | 0   |
| 14 🚔 Torres, Ernesto E 0000714789         | 81 81.00%                          | 81                    |                  | S          | 81                      | 75                                                       | 85                                                       |                           |     |
| 15 🚆 Tristan, Jacob Z 0000229135          | 86 86.00%                          | 86                    |                  | S          | 86                      | 80                                                       | 90                                                       |                           |     |
| 16 🙎 Villafranco, Destiny J 0000718273    | 100100.00%                         | 100                   |                  | S          | 100                     | 100                                                      | 100                                                      |                           |     |
|                                           | Grades a                           | nd Co                 | nduc             |            | auto                    | nost                                                     | while                                                    | the posting window is     |     |

Grades and Conduct will auto post while the posting window is open. Any changes during that time frame will auto post. Comments will still need to be posted manually.

| 🖉 Skyward Educator Access Plus - Internet Explorer provided by Dell                                                                                                    | X                     |
|----------------------------------------------------------------------------------------------------|-----------------------|
| https://10.240.2.47/scripts/cgiip.exe/WService=wsEAtrain/sepgrb66.w                                                                                                    | 🔹 😵 Certificate Error |
| Purple Sage Elementary         View Tu           Structor         Teacher: Brian Hennip         Class: ES0302 / 001 Prd:1 Scienc         View Tu                                                                                                    | <u>itorial</u>        |
| Home Page   My Gradebook   Main Screen   Comments                                                                                                    | ueue Back             |
| Grade Period(s) Open for Comment Posting         O8/25/2008 to 09/09/2008       Progress Report 1       Post Comment         This grade period is open to post comments.       Click the Post Comments link to enter comments for this period.       Choose Post Comments       Post Comment         08/25/2008 to 10/17/2008       Term 1       Post Comment         This grade period is open to post comments.       Term 1       Post Comment         Click the Post Comments link to enter comments for this period.       Click the Post Comments link to enter comments for this period. | <u>s</u>              |
| Upcoming Grade Periods           10/20/2008 to 11/14/2008         Progress Report 2         Display Class           This grade period is not yet open for posting comments.         Click the Display Class link to view this period         Display Class                                                                                                    | <u>19</u>             |
| 10/20/2008 to 12/19/2008     Term 2     Display Class       This grade period is not yet open for posting comments.     Click the Display Class link to view this period     Display Class                                                                                                    | 5                     |
| 01/06/2009 to 02/06/2009     Progress Report 3     Display Class       This grade period is not yet open for posting comments.     Click the Display Class link to view this period     Display Class                                                                                                    | S                     |
| 01/06/2009 to 03/13/2009     Term 3     Display Class       This grade period is not yet open for posting comments.     Click the Display Class link to view this period     Display Class                                                                                                    | 5                     |
| 03/23/2009 to 04/24/2009     Progress Report 4       This grade period is not yet open for posting comments.     Display Class       Click the Display Class link to view this period     Display Class                                                                                                    | 5                     |
| 03/23/2009 to 06/04/2009     Term 4     Display Class       This grade period is not yet open for posting comments.     Display Class                                                                                                    | <u>s</u>              |
| Done 😔 Internet   Protected Mode: Off                                                                                                    | • 100% -              |

| 🤗 Skyward | Educator Access Plus - Intern   | et Explorer provided by | Dell                            |                                  |                          |       |   |              |            |              | X       |
|-----------|---------------------------------|-------------------------|---------------------------------|----------------------------------|--------------------------|-------|---|--------------|------------|--------------|---------|
| https://  | 10.240.2.47/scripts/cgiip.exe/V | VService=wsEAtrain/sep  | grb67.w                         |                                  |                          |       |   |              | -          | 😵 Certificat | e Error |
| KYWARD'   | DUCATOR                         | Tea                     | Purple Sa<br>cher: Brian Hennip | age Eleme<br>Class: <u>ES030</u> | ntary<br>2 / 001 Prd:1 S | cienc |   | 👮 <u>Vie</u> | w Tutorial |              | _       |
| Comment   | Entry                           |                         |                                 |                                  |                          |       |   |              |            |              |         |
|           |                                 | Grading Period: 08      | /25/08 to 09/09/0               | 8 Progress                       | Report 1                 |       |   |              |            | 🛃 Sav        | ve      |
| View Comp | ant Coder I Show Dranned        | Students                |                                 |                                  |                          |       |   |              |            | Back         |         |
| Grad      | Yr First Name                   | Last Name               | Alerts P1 C                     | 1                                | C2                       | C3    | C | 4            | C5         |              |         |
|           |                                 | Default bla             | nk comments to:                 | -                                | -                        |       |   | -            |            | -            |         |
| 2018      | Jose Eduardo                    | Cruz                    | 59                              |                                  |                          |       |   |              |            |              |         |
| 2018      | Gregory Joshua                  | Dickerson               | 56                              |                                  |                          |       |   |              |            |              |         |
| 2018      | Mikala Jemiah                   | Evans                   | 90                              |                                  |                          |       |   |              |            |              |         |
| 2018      | Hector Enrique                  | Gonzalez                | 94                              |                                  |                          |       |   |              |            |              |         |
| 2018      | Jennice Del Carmen              | Herrera                 | 91                              |                                  |                          |       |   |              |            |              |         |
| 2018      | Joey Kim                        | Huynh                   | 72                              |                                  |                          |       |   | 6            |            |              |         |
| 2018      | John Allen                      | Lonon                   | 73                              |                                  |                          |       |   |              |            |              |         |
| 2018      | Alvaro Alan                     | Martinez                | 97                              |                                  |                          |       |   |              |            |              |         |
| 2018      | Renuka Annika                   | Mitra                   | 77                              |                                  |                          |       |   |              |            |              |         |
| 2018      | Kaitlyn Renee                   | Moreno                  | 92                              |                                  |                          |       |   |              |            |              |         |
| 2018      | Domonique Jarius                | Mucker                  | 64                              |                                  |                          |       |   |              |            |              |         |
| 2018      | Jessica Marie                   | Ramirez                 | 75                              |                                  |                          |       |   |              |            |              |         |
| 2018      | Kayla Marie                     | Sanders                 | 86                              |                                  |                          |       |   | ()           |            |              |         |
| 2018      | Ernesto Ernie                   | Torres                  | 81                              |                                  |                          |       |   | <u>(</u>     | 10         |              |         |
| 2018      | Jacob Zachary                   | Tristan                 | 86                              |                                  |                          |       |   |              |            |              |         |
| 2018      | Destiny Jenise                  | Villafranco             | 100                             |                                  |                          |       |   |              |            |              |         |
|           |                                 |                         |                                 |                                  |                          |       |   |              |            |              |         |

Choose the comments just like before.

÷

| e  | Skyward | d Educa  | tor Access              | Plus - | Internet Explorer | provided by Dell        |                                                | and the second division of the second division of the second divisio | and the second distances in the second distances in the second distances in the second distances in the second | - <b>x</b>          |
|----|---------|----------|-------------------------|--------|-------------------|-------------------------|------------------------------------------------|----------------------------------------------------------------------------------------------------|----------------------------------------------------------------------------------------------------|---------------------|
| 0  | https:/ | /10.240. | 2.47/scripts            | s/cgii | p.exe/WService=w  | sEAtrain/sepcls04       | w                                              |                                                                                                    | -                                                                                                    | 😵 Certificate Error |
| SK | WARD    | EDUCA    |                         | )      |                   |                         | Purple Sage Elementar<br>Teacher: Brian Hennip | у                                                                                                    | 🦉 <u>View Tutorial</u>                                                                                         | *                   |
|    | Home I  | Page     | My Gradeb               | ook    |                   |                         |                                                |                                                                                                    | Strint Queue                                                                                                   | Back                |
|    | Cur     | rent Y   | e <mark>ar Class</mark> | es     | Prior Years C     | lasses                  |                                                |                                                                                                    |                                                                                                    |                     |
|    |         |          |                         |        |                   |                         |                                                | Reports for All Classes -                                                                                                    |                                                                                                    |                     |
|    | 112     | Purple   | Sage Elen               | nenta  | ary               |                         |                                                | Grade Posting Status 🗸                                                                                                    |                                                                                                    |                     |
|    | Dept    | Subje    | ect Terms               | Per    | riod Days Meet    | Class                   | Description                                    | Grading Periods Open fo                                                                                                    | r Posting                                                                                                    |                     |
|    | MTH     | MTH      | 1 - 4                   | 1      | MTWRF             | ES0301 / 001            | Math 3rd                                       | Grade Posting Status for                                                                                                    | Progress Report 1                                                                                              |                     |
|    | SCI     | SCI      | 1-4                     | 1      | MTWRF             | ES0302 / 001            | Science 3rd                                    | Apcoming Grading Period                                                                                                    | Is                                                                                                    |                     |
|    | 55      | 55       | 1-4                     | 1      | MIWKF             | ES0303 / 001            | Soc Stud 3rd                                   | Grade Posting Status for                                                                                                    | Term 1                                                                                                    |                     |
|    | LAN     | LAC      | 1-4                     | 1      | MTWRE             | ES0308 / 001            | Language/Written Composition                   | Grade Posting Status for                                                                                                    | Progress Report 2                                                                                              |                     |
|    | SPL     | LAC      | 1-4                     | 1      | MTWRF             | ES0310 / 001            | Spelling, Speaking, Listening                  | Grade Posting Status for                                                                                                    | Torm 2                                                                                                    |                     |
|    |         | 7.5      | 1 - 4                   | 2      | MTWRF             | ES0300 / 001            | Advisor 3rd                                    | Grade Posting Status for                                                                                                    | Term Z                                                                                                    |                     |
|    |         |          |                         |        |                   | este station in the sec |                                                | Grade Posting Status for                                                                                                    | Progress Report 3                                                                                              |                     |
|    |         |          |                         |        |                   |                         |                                                | Grade Posting Status for                                                                                                    | Term 3                                                                                                    |                     |
|    |         |          |                         |        |                   |                         |                                                | Grade Posting Status for                                                                                                    | Progress Report 4                                                                                              |                     |
|    |         |          |                         |        |                   |                         |                                                | Grade Posting Status for                                                                                                    | Term 4                                                                                                    |                     |
|    |         |          |                         |        |                   |                         |                                                |                                                                                                    |                                                                                                    |                     |
|    |         |          |                         |        |                   |                         |                                                |                                                                                                    |                                                                                                    |                     |
|    |         |          |                         |        |                   |                         |                                                |                                                                                                    |                                                                                                    |                     |
|    |         |          |                         |        |                   |                         |                                                |                                                                                                    |                                                                                                    |                     |
|    |         |          |                         |        |                   |                         |                                                |                                                                                                    |                                                                                                    |                     |
|    |         |          |                         |        |                   |                         |                                                |                                                                                                    |                                                                                                    |                     |
|    |         |          | Onc                     | ce t   | he comn           | nents are               | put in return to the                           | My Gradebook                                                                                                    | screen.                                                                                                    |                     |
|    |         |          |                         |        |                   | de Destin               | ·                                              |                                                                                                    |                                                                                                    |                     |
|    |         |          | CIICK                   | Or     | n the Gra         | ae Postin               | ig Status and choose                           | e the grading per                                                                                                    | lod that                                                                                                    |                     |
|    |         |          |                         |        |                   |                         | is open                                        |                                                                                                    |                                                                                                    |                     |
|    |         |          |                         |        |                   |                         | is open.                                       |                                                                                                    |                                                                                                    |                     |
|    |         |          |                         |        |                   |                         |                                                |                                                                                                    |                                                                                                    |                     |
|    |         |          |                         |        |                   |                         |                                                |                                                                                                    |                                                                                                    |                     |
|    |         |          |                         |        |                   |                         |                                                |                                                                                                    |                                                                                                    |                     |
|    |         |          |                         |        |                   |                         |                                                |                                                                                                    |                                                                                                    |                     |
|    |         |          |                         |        |                   |                         |                                                |                                                                                                    |                                                                                                    |                     |

 $\overline{\mathbf{x}}$ 

| Entity: 112        | - 0W - 03.07.         | 11.02.02 - Internet Explorer provi                                  | ided by Dell                                     |                                      |                                         |                               |                                  |                                  |                         |                         |                              |                 | x    |
|--------------------|-----------------------|---------------------------------------------------------------------|--------------------------------------------------|--------------------------------------|-----------------------------------------|-------------------------------|----------------------------------|----------------------------------|-------------------------|-------------------------|------------------------------|-----------------|------|
| a https://10.      | .240.2.47/scrip       | ots/cgiip.exe/WService=wsEAtrain                                    | n/sgradbrws036.w                                 | /                                    |                                         |                               |                                  |                                  |                         |                         | -                            | 😵 Certificate E | rror |
| ★Favorites +       | Notes                 | ∲Preferences →Create New \                                          | Window 🖾Log                                      | in History                           | Help                                    |                               |                                  |                                  |                         |                         | é                            | My Print Queu   | e ^  |
| Training - Ga      | alena Park IS         | SD                                                                  |                                                  | User Nan                             | ne: Brian He                            | ennip                         |                                  |                                  |                         | 1                       | Thursday, Septer             | nber 4th, 200   | 8    |
| Home Page          | My Gradeboo           | ok   Grade Post Status                                              |                                                  |                                      |                                         |                               |                                  |                                  |                         |                         |                              | Back            |      |
| 0 days left        | to post (o            | pen from 12:01 AM on 09/0                                           | 3/08 until 9:0                                   | 0 PM on                              | 09/04/08)                               |                               |                                  |                                  |                         |                         |                              | (%)             | 7    |
| Grade Posti        | ing Status f          | or Progress Report 1 (08/                                           | 25/08 - 09/09                                    | /08)                                 |                                         |                               |                                  |                                  |                         |                         |                              | Mark All as     |      |
| Period 🔺 Cla       | iss                   | Description                                                         | Missing Rpt<br>Card Grades                       | Missing<br>Assign.                   | Missing<br>Comments                     | Diff.                         | Low<br>Percent                   | Avg.<br>Percent                  | High<br>Percent         | Active<br>Stds          | Drp Posting<br>Stds Complete | Completed       | İ    |
| + 01 ES            | 0301/001              | Math 3rd                                                            |                                                  |                                      | 16                                      |                               | 68.00                            | 83.65                            | 100.00                  | 16                      | 2                            | ~ /             |      |
| + 01 ES            | 0302/001              | Science 3rd                                                         |                                                  |                                      | 16                                      |                               | 56.00                            | 80.81                            | 100.00                  | 16                      | 2                            |                 |      |
| + 01 ES            | 0303/001              | Soc Stud 3rd                                                        | 32                                               |                                      | 16                                      |                               |                                  |                                  |                         | 16                      | 2 🔲                          |                 |      |
| ⊕ 01 ES     €      | 0308/001              | Reading 3rd                                                         | 32                                               |                                      | 16                                      |                               | -                                |                                  |                         | 16                      | 2                            |                 |      |
| ⊕ 01 ES     €      | 0309/001              | Language/Written Composit                                           | 32                                               |                                      | 16                                      |                               |                                  |                                  |                         | 16                      | 2                            | /               |      |
| ⊕ 01 ES     €      | 0310/001              | Spelling,Speaking,Listeni                                           | 32                                               |                                      | 16                                      |                               | 1                                |                                  |                         | 16                      | 2                            |                 |      |
| + 02 ES            | 0300/001              | Advisor 3rd                                                         | 38                                               |                                      | 19                                      |                               | 1                                |                                  |                         | 19                      | 3                            |                 |      |
|                    | Onc<br>comp<br>all as | e comments are<br>plete. You can als<br>complete. If you<br>which o | posted y<br>o do all o<br>u do it on<br>nes have | you w<br>of you<br>ne clas<br>e beer | ant to<br>ur class<br>ss at a<br>n comp | mar<br>ses a<br>time<br>olete | k the<br>t onc<br>this<br>d or r | class<br>e and<br>will h<br>not. | as p<br>I mar<br>nelp y | ostin<br>k the<br>ou so | g<br>em<br>ee                | •               |      |
| ₹<br>Zassanda dire | bund                  |                                                                     | III                                              |                                      |                                         |                               |                                  |                                  |                         |                         | •                            |                 |      |
| 7 records disp     | лауец                 |                                                                     |                                                  |                                      |                                         |                               |                                  |                                  |                         |                         |                              |                 | -    |
| Done               |                       |                                                                     |                                                  |                                      |                                         |                               |                                  | 😝 Interr                         | et   Prote              | ted Mode                | e: Off                       | <b>a</b> 100%   | •    |

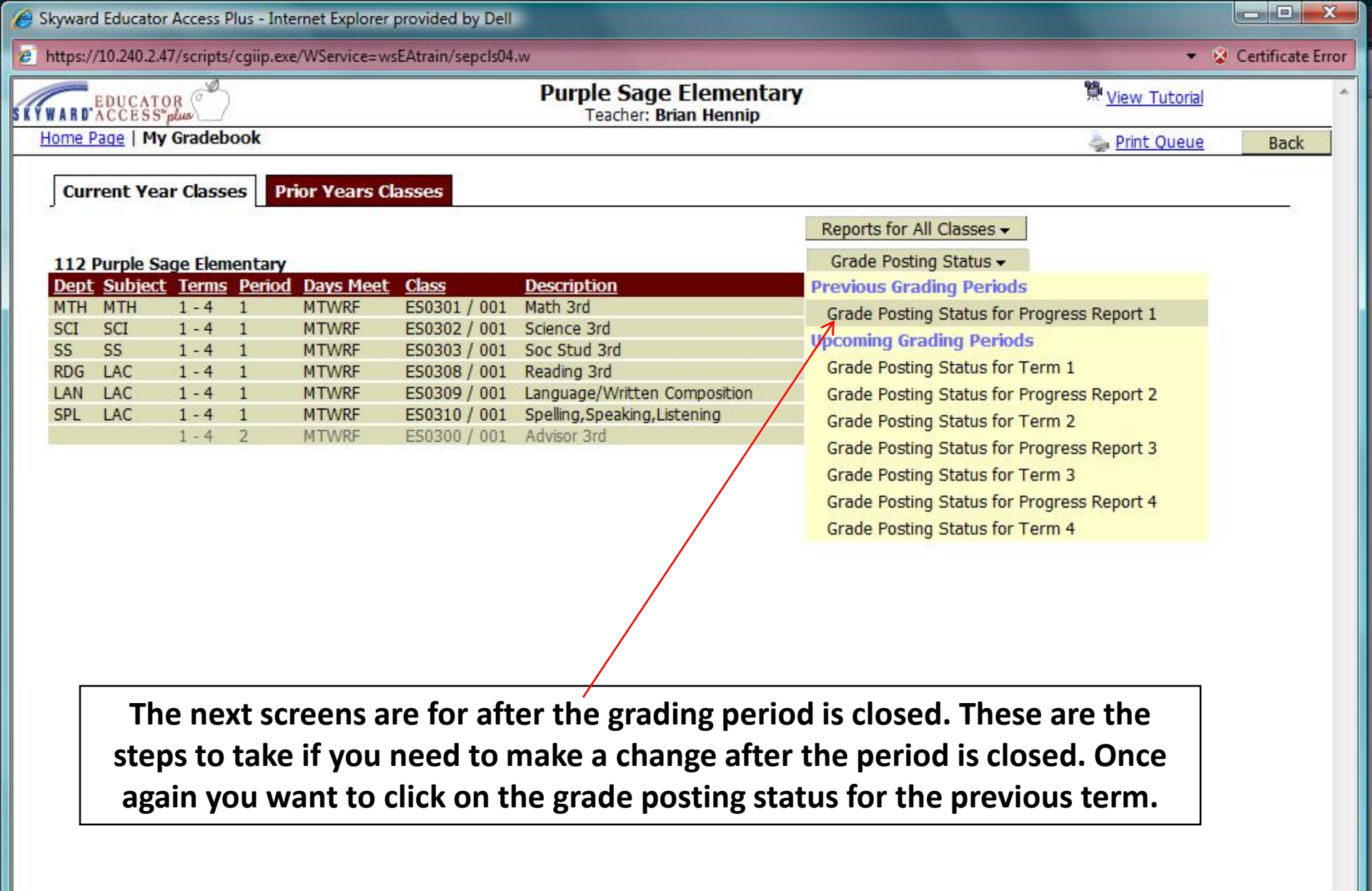

| 🥖 Entity: 112 - 0W - 0                                                                                                    | 03.07.11.02.02 - Internet Explorer pro    | vided by Dell              | -                                  |              |                |                 |                 |                | Contract of the local division of the |                   |
|----------------------------------------------------------------------------------------------------|-------------------------------------------|----------------------------|------------------------------------|--------------|----------------|-----------------|-----------------|----------------|---------------------------------------|-------------------|
| a https://10.240.2.47                                                                                                    | //scripts/cgiip.exe/WService=wsEAtra      | in/sgradbrws036.w          |                                    |              |                |                 |                 |                | • (                                   | Certificate Error |
| ★Favorites → ■Not                                                                                                    | tes <sup>.</sup> ∲Preferences →Create New | Window ELogi               | n History 🔍 Help                   |              |                |                 |                 |                | 4                                     | My Print Queue    |
| Training - Galena Pa                                                                                                    | ark ISD                                   | Ī                          | User Name: Brian H                 | lennip       |                |                 |                 | 1              | hursday, Septem                       | ber 4th, 2008     |
| Home Page   My Grad                                                                                                    | debook   Grade Post Status                |                            |                                    |              |                |                 |                 |                |                                       | Back              |
| Posting was open                                                                                                    | from 12:01 AM on 09/03/08 u               | ntil 9:00 AM on            | 09/04/08                           |              |                |                 |                 |                |                                       |                   |
| Grade Posting Sta                                                                                                    | tus for Progress Report 1 (08             | /25/08 - 09/09/            | /08)                               | 41 - 14      |                |                 |                 |                | <b>I</b>                              | Request           |
| Period A Class                                                                                                    | Description                               | Missing Rpt<br>Card Grades | Missing Missing<br>Assign Comments | Diff.        | Low<br>Percent | Avg.<br>Percent | High<br>Percent | Active<br>Stds | Drp Posting<br>Stds Complete          | Changes           |
| + 01 ES0301/00                                                                                                    | 01 Math 3rd                               |                            | 16                                 |              | 68.00          | 83.65           | 100.00          | 16             | 2 🗸 🔺                                 |                   |
| + 01 ES0302 / 00                                                                                                    | 01 Science 3rd                            |                            | 16                                 |              | 56.00          | 80.81           | 100.00          | 16             | 2                                     |                   |
| + 01 ES0303 / 00                                                                                                    | 01 Soc Stud 3rd                           | 32                         | 16                                 |              |                |                 |                 | 16             | 2                                     |                   |
| + 01 ES0308 / 00                                                                                                    | 01 Reading 3rd                            | 32                         | 16                                 |              |                |                 |                 | 16             | 2                                     |                   |
| ⊕ 01 ES0309 / 00     €     €     €     €     €     €     €     €     €     €     €     €     €     €     €     €     €     €     €     €     €     €     €     €     €     €     €     €     €     €     €     €     €     €     €     €     €     €     €     €     €     €     €     €     €     €     €     €     €     €     €     €     €     €     €     €     €     €     €     €     €     €     €     €     €     €     €     €     €     €     €     €     €     €     €     €     €     €     €     €     €     €     €     €     €     €     €     €     €     €     €     €     €     €     €     €     €     €     €     €     €     €     €     €     €     €     €     €     €     €     €     €     €     €     €     €     €     €     €     €     €     €     €     €     €     €     €     €     €     €     €     €     €     €     €     €     €     €     €     €     €     €     €     €     €     €     €     €     €     €     €     €     €     €     €     €     €     €     €     €     €     €     €     €     €     €     €     €     €     €     €     €     €     €     €     €     €     €     €     €     €     €     €     €     €     €     €     €     €     €     €     €     €     €     €     €     €     €     €     €     €     €     €     €     €     €     €     €     €     €     €     €     €     €     €     €     €     €     €     €     €     €     €     €     €     €     €     €     €     €     €     €     €     €     €     €     €     €     €     €     €     €     €     €     €     €     €     €     €     €     €     €     €     €     €     €     €     €     €     €     €     €     €     €     €     €     €     €     €     €     €     €     €     €     €     €     €     €     €     €     €     €     €     €     €     €     €     €     €     €     €     €     €     €     €     €     €     €     €     €     €     €     €     €     €     €     €     €     €     €     €     €     €     €     €     €     €     €     €     €     €     €     €     €     €     €     €     €     €     €     €     €     €     €     €     € | 01 Language/Written Composit              | 32                         | 16                                 |              |                |                 |                 | 16             | 2                                     |                   |
| + 01 ES0310 / 00                                                                                                    | 01 Spelling,Speaking,Listeni              | 32                         | 16                                 |              |                |                 |                 | 16             | 2                                     |                   |
| ⊕ 02 ES0300 / 00     ⊕                                                                                                    | 01 Advisor 3rd                            | 38                         | 19                                 |              | i i            |                 |                 | 19             | 3                                     |                   |
|                                                                                                    |                                           |                            |                                    |              |                |                 |                 | /              | /                                     |                   |
| Se                                                                                                    | lect the class you r                      | need to m<br>Gra           | ake a chan<br>ade Change           | ge in<br>es. | and            | then            | selec           | t Req          | uest                                  |                   |
|                                                                                                    |                                           |                            |                                    |              |                |                 |                 |                |                                       |                   |
|                                                                                                    |                                           |                            |                                    |              |                |                 |                 |                |                                       |                   |
|                                                                                                    |                                           |                            |                                    |              |                |                 |                 |                |                                       |                   |
|                                                                                                    |                                           |                            |                                    |              |                |                 |                 |                |                                       |                   |
| manin                                                                                                    |                                           |                            |                                    |              |                |                 |                 |                | -                                     |                   |
| ×                                                                                                    |                                           | III                        |                                    |              |                |                 |                 |                | ×.                                    | 1                 |
| / records displayed                                                                                                    |                                           |                            |                                    |              |                |                 |                 |                |                                       |                   |
|                                                                                                    |                                           |                            |                                    |              |                | Interr          | net   Prote     | cted Mode      | e: Off                                | € 100% -          |

| <ul> <li>Entity: 112 - 0W - 03.07</li> <li>https://10.240.2.47/scri</li> </ul>                                                                                                    | .11.02.02 - Internet Explorer provided by Dell pts/cgiip.exe/WService=wsEAtrain/sgradedit054.w?isPopup=true 👻                                                                                                    | Certificate Error         |
|----------------------------------------------------------------------------------------------------|----------------------------------------------------------------------------------------------------|---------------------------|
| Request Grade Change<br>If you proceed, you will<br>Report 1 for course ES<br>You will be allowed to n<br>changes will be submitte<br>Reason for Requesting (<br>Need to correct an assi | s<br>be allowed to modify your gradebook for the closed grading period <b>Pi</b><br>50302 / 001.<br>nake changes from now until 12:13 PM. After that time, your reques<br>ed for approval. If approved, they will then be posted to the Report C<br>Grade Changes:<br>gnment grade | rogress<br>t for<br>Card. |
|                                                                                                    | Do you want to proceed?<br>Yes No                                                                                                    |                           |
| Done                                                                                                    | Internet   Protected Mode: Off                                                                                                    | € 100% ▼                  |

You must provide a reason for the grade change and then click yes to proceed. The posting window will then be open per teacher for two hours.

| 🥖 Sky | ward Educator Access P       | lus - Internet E | xplore                         | r provideo              | by Dell               |                  |            |                                |                                                          |                                                          |                           |                   |
|-------|------------------------------|------------------|--------------------------------|-------------------------|-----------------------|------------------|------------|--------------------------------|----------------------------------------------------------|----------------------------------------------------------|---------------------------|-------------------|
| a ht  | tps://10.240.2.47/scripts/   | cgiip.exe/WSer   | vice=v                         | vsEAtrain/              | sepgrb02.v            | N                |            |                                |                                                          |                                                          |                           | Certificate Error |
| SKYW  | EDUCATOR                     |                  |                                |                         | Teacher:              | Purp<br>Brian He | le Sag     | e Eleme<br>lass: <u>ES03</u> 0 | entary<br>02 / 001 P                                     | rd:1 Scien                                               | 😤 <u>View Tutorial</u>    |                   |
| Hom   | e Page   <u>My Gradebook</u> | Grade Post S     | Status                         | Main S                  | creen                 | 32               |            |                                |                                                          |                                                          | September 2015            | Back              |
| Other | Access - Classes -           | Assignments •    | Atte                           | endance -               | Categor               | ries Com         | ments Re   | eports 🗕 🛛                     | isplay Op                                                | tions 🗕 Qu                                               | uick Scoring Excel Export |                   |
| Stude | <u>ents</u>                  |                  | Te<br>Gra<br>T1<br><u>Sort</u> | erm<br>ade<br>•<br>By % | <u>T1</u><br>Options▼ | <u>CZ2</u>       | <u>CZ1</u> | <u>P1</u><br>Options▼          | test 1<br><u>W02-Th</u><br>09/04<br>TEST<br>100<br>81.56 | dwrk 1<br><u>W02-Th</u><br>09/04<br>DWRK<br>100<br>80.31 |                           |                   |
| 1 🚔   | Cruz, Jose E                 | 0000605414       | 59                             | 59.00%                  | 59                    |                  | S          | 59                             | 50                                                       | 65                                                       |                           |                   |
| 2 🚨   | Dickerson, Gregory J         | 0000229174       | 56                             | 56.00%                  | 56                    |                  | S          | 56                             | 65                                                       | 50                                                       |                           |                   |
| 3 指   | <u>Evans, Mikala J</u>       | 0000229182       | 90                             | 90.00%                  | 90                    |                  | S          | 90                             | 90                                                       | 90                                                       |                           |                   |
| 4 🚆   | Gonzalez, Hector E           | 0000704213       | 94                             | 94.00%                  | 94                    |                  | S          | 94                             | 85                                                       | 100                                                      |                           |                   |
| 5 🔒   | Herrera, Jennice D           | 0000229137       | 91                             | 91.00%                  | 91                    |                  | S          | 91                             | 100                                                      | 85                                                       |                           |                   |
| 6 🚆   | Huynh, Joey K                | 0000704900       | 72                             | 72.00%                  | 72                    |                  | S          | 72                             | 75                                                       | 70                                                       |                           |                   |
| 7 🚆   | Lonon, John A                | 0000708663       | 73                             | 73.00%                  | 73                    |                  | S          | 73                             | 70                                                       | 75                                                       |                           |                   |
| 8 🚆   | Martinez, Alvaro A           | 0000706569       | 97                             | 97.00%                  | 97                    |                  | S          | 97                             | 100                                                      | 95                                                       |                           |                   |
| 9 🔒   | Mitra, Renuka A              | 0000712648       | 77                             | 77.00%                  | 77                    |                  | S          | 77                             | 65                                                       | 85                                                       |                           |                   |
| 10 🔱  | <u>Moreno, Kaitlyn R</u>     | 0000704793       | 92                             | 92.00%                  | 92                    |                  | S          | 92                             | 80                                                       | 100                                                      |                           |                   |
| 11 🚨  | Mucker, Domonique J          | 0000712084       | 64                             | 64.00%                  | 64                    | 3                | S          | 64                             | 85                                                       | 50                                                       |                           |                   |
| 12 🔓  | Ramirez, Jessica M           | 0000706289       | 75                             | 75.00%                  | 75                    |                  | S          | 75                             | 90                                                       | 65                                                       |                           |                   |
| 13 🔓  | Sanders, Kayla M             | 0000717423       | 86                             | 86.00%                  | 86                    |                  | S          | 86                             | 95                                                       | 80                                                       |                           |                   |
| 14 🚔  | Torres, Ernesto E            | 0000714789       | 81                             | 81.00%                  | 81                    |                  | S          | 81                             | 75                                                       | 85                                                       |                           |                   |
| 15 🚔  | Tristan, Jacob Z             | 0000229135       | 86                             | 86.00%                  | 86                    |                  | S          | 86                             | 80                                                       | 90                                                       |                           |                   |
| 16 👫  | Villafranco, Destiny J       | 0000718273       | 100                            | 100.00%                 | 100                   |                  | S          | 100                            | 100                                                      | 100                                                      |                           |                   |

## Once you give the reason you will be in the gradebook of the class you want to modify.

Done

| 🥖 Sky     | ward Educator Access          | Plus - Internet E | xplore                         | r provideo                     | by Dell               |                  |            |                                    |                      |                                                          |                                                          |              |                      | - • ×             |
|-----------|-------------------------------|-------------------|--------------------------------|--------------------------------|-----------------------|------------------|------------|------------------------------------|----------------------|----------------------------------------------------------|----------------------------------------------------------|--------------|----------------------|-------------------|
| a ht      | tps://10.240.2.47/scripts     | /cgiip.exe/WSer   | vice=v                         | wsEAtrain/                     | sepgrb02.v            | N                |            |                                    |                      |                                                          |                                                          |              | ▼ §                  | Certificate Error |
| S K Y W I | EDUCATOR                      | )                 |                                |                                | Teacher:              | Purp<br>Brian He | le Sag     | e Elem<br>lass: <u>ES03</u>        | entary<br>02 / 001 P | rd:1 Scien                                               | <u>c</u>                                                 | <u>ال</u>    | <u>View Tutorial</u> |                   |
| Home      | Page   Gradebook   I          | Main Screen       |                                |                                |                       |                  |            |                                    |                      | 22                                                       |                                                          | 4            | Print Queue          | Back              |
| Other     | Access - Classes -            | Assignments -     | Atte                           | endance -                      | Catego                | ries Com         | ments Re   | eports 🗸 🛛                         | Display Op           | tions 🗸 Q                                                | uick Scoring                                             | Excel Export |                      |                   |
| Stude     | <u>nts</u>                    |                   | Te<br>Gra<br>T1<br><u>Sort</u> | erm<br>ade<br><u>•</u><br>By % | <u>T1</u><br>Options▼ | <u>CZ2</u>       | <u>CZ1</u> | P <u>1</u><br>Options <del>•</del> | P1<br>Report<br>Card | test 1<br><u>W02-Th</u><br>09/04<br>TEST<br>100<br>83.44 | dwrk 1<br><u>W02-Th</u><br>09/04<br>DWRK<br>100<br>80.31 |              |                      |                   |
| 1 🚆       | Cruz, Jose E                  | 0000605414        | 71                             | 71.00%                         | 71                    |                  | S          | *71                                | ⊧59                  | 80                                                       | 65                                                       |              |                      | <u>^</u>          |
| 2 🚆       | Dickerson, Gregory J          | 0000229174        | 56                             | 56.00%                         | 56                    |                  | S          | 56                                 |                      | 65                                                       | 50                                                       |              |                      |                   |
| 3 🛃       | Evans, Mikala J               | 0000229182        | 90                             | 90.00%                         | 90                    |                  | S          | 90                                 |                      | 90                                                       | 90                                                       |              |                      |                   |
| 4 🚆       | Gonzalez, Hector E            | 0000704213        | 94                             | 94.00%                         | 94                    |                  | S          | 94                                 |                      | 85                                                       | 100                                                      |              |                      |                   |
| 5 🔒       | Herrera, Jennice D            | 0000229137        | 91                             | 91.00%                         | 91                    |                  | S          | 91                                 |                      | 100                                                      | 85                                                       |              |                      |                   |
| 6 🚆       | Huynh, Joey K                 | 0000704900        | 72                             | 72.00%                         | 72                    |                  | S          | 72                                 |                      | 75                                                       | 70                                                       |              |                      |                   |
| 7 🚨       | Lonon, John A                 | 0000708663        | 73                             | 73.00%                         | 73                    |                  | S          | 73                                 |                      | 70                                                       | 75                                                       |              |                      |                   |
| 8 🚆       | Martinez, Alvaro A            | 0000706569        | 97                             | 97.00%                         | 97                    |                  | S          | 97                                 |                      | 100                                                      | 95                                                       |              |                      |                   |
| 9 8       | Mitra, Renuka A               | 0000712648        | 77                             | 77.00%                         | 77                    |                  | S          | 77                                 |                      | 65                                                       | 85                                                       |              |                      |                   |
| 10 🔒      | Moreno, Kaitlyn R             | 0000704793        | 92                             | 92.00%                         | 92                    |                  | S          | 92                                 |                      | 80                                                       | 100                                                      |              |                      |                   |
| 11 🔓      | Mucker, Domonique             | 0000712084        | 64                             | 64.00%                         | 64                    |                  | S          | 64                                 |                      | 85                                                       | 50                                                       |              |                      |                   |
| 12 🔓      | Ramirez, Jessica M            | 0000706289        | 75                             | 75.00%                         | 75                    |                  | S          | 75                                 |                      | 90                                                       | 65                                                       |              |                      |                   |
| 13 🔒      | Sanders, Kayla M              | 0000717423        | 86                             | 86.00%                         | 86                    |                  | S          | 86                                 |                      | 95                                                       | 80                                                       |              |                      |                   |
| 14 🚨      | Torres, Ernesto E             | 0000714789        | 81                             | 81.00%                         | 81                    |                  | S          | 81                                 |                      | 75                                                       | 85                                                       |              |                      |                   |
| 15 🚨      | Tristan, Jacob Z              | 0000229135        | 86                             | 86.00%                         | 86                    |                  | S          | 86                                 |                      | 80                                                       | 90                                                       |              |                      |                   |
| 16 🙎      | <u>Villafranco, Destiny J</u> | 0000718273        | 100                            | 100.00%                        | 100                   |                  | S          | 100                                |                      | 100                                                      | 100                                                      |              |                      |                   |

Notice that the test grade for the first student was changed. Once it has changed there will be two columns in the gradebook showing the difference. P1 Report Card is what was posted before. P1 is the gradebook grade after the change was made.

| Error |
|-------|
| *     |
|       |
|       |
|       |
|       |
|       |
|       |
|       |
|       |
|       |
|       |
|       |
|       |
|       |

If you finish with your changes before the two hours expire you need to go back the posting status screen and mark it complete.

| 🙆 Ent  | ity: 1 | .12 - 0W - 03.07 | 7.11.02.02 - Internet Explorer prov                                                                                                    | ided by Dell               |                    |                     |       |                |                 |                 |                |             |                     |           |                  |
|--------|--------|------------------|----------------------------------------------------------------------------------------------------|----------------------------|--------------------|---------------------|-------|----------------|-----------------|-----------------|----------------|-------------|---------------------|-----------|------------------|
| a ht   | :ps:// | /10.240.2.47/scr | ipts/cgiip.exe/WService=wsEAtrai                                                                                                    | n/sgradbrws036.w           | -                  |                     |       |                |                 |                 |                |             |                     | 8         | Certificate Erro |
| *Fav   | orite  | s 🗸 🖹 Notes      | <sup>•</sup> <sup>©</sup> <sup>™</sup> <sup>®</sup> <sup>®</sup> <sup>®</sup> <sup>®</sup> <sup>®</sup> <sup>®</sup> <sup>®</sup> <sup>®</sup> <sup>®</sup> <sup>®</sup> | Window 🔤Logi               | in History         | Help                |       |                |                 |                 |                |             | 1                   | <b>en</b> | ly Print Queue   |
| Traini | ng -   | Galena Park      | ISD                                                                                                    |                            | User Nan           | ne: Brian He        | ennip |                |                 |                 | 1              | Thursda     | ay, Septe           | emb       | er 4th, 2008     |
| Home   | Pag    | e My Gradeb      | ook   Grade Post Status                                                                                                    |                            |                    |                     |       |                |                 |                 |                |             |                     |           | Back             |
| Post   | ing    | was open fro     | om 12:01 AM on 09/03/08 u                                                                                                    | ntil 9:00 AM on            | 09/04/0            | 08                  |       |                |                 |                 |                |             |                     |           |                  |
| Grad   | e Po   | sting Status     | for Progress Report 1 (08/                                                                                                    | 25/08 - 09/09              | /08)               |                     |       |                |                 |                 |                |             |                     |           | Complete         |
| Perio  | d 🔺    | Class            | Description                                                                                                    | Missing Rpt<br>Card Grades | Missing<br>Assign. | Missing<br>Comments | Diff. | Low<br>Percent | Avg.<br>Percent | High<br>Percent | Active<br>Stds | Drp<br>Stds | Posting<br>Complete |           | Grade<br>Changes |
| Ŧ      | 01     | ES0301/001       | Math 3rd                                                                                                    |                            |                    | 16                  |       | 68.00          | 83.65           | 100.00          | 16             | 2           | 1                   | *         | 1                |
| +      | 01     | ES0302 / 001     | Science 3rd                                                                                                    |                            |                    | 16                  | 1     | 56.00          | 81.56           | 100.00          | 16             | 2           |                     |           |                  |
| Ŧ      | 01     | ES0303 / 001     | Soc Stud 3rd                                                                                                    | 32                         |                    | 16                  |       |                |                 |                 | 16             | 2           |                     | •         |                  |
| Ŧ      | 01     | ES0308 / 001     | Reading 3rd                                                                                                    | 32                         |                    | 16                  |       |                |                 |                 | 16             | 2           |                     |           | /                |
| Ŧ      | 01     | ES0309 / 001     | Language/Written Composit                                                                                                    | 32                         |                    | 16                  |       |                |                 |                 | 16             | 2           |                     |           | 1                |
| Ŧ      | 01     | ES0310 / 001     | Spelling, Speaking, Listeni                                                                                                    | 32                         |                    | 16                  |       |                |                 |                 | 16             | 2           |                     |           |                  |
| Ŧ      | 02     | ES0300 / 001     | Advisor 3rd                                                                                                    | 38                         |                    | 19                  |       |                |                 |                 | 19             | 3           |                     |           |                  |
|        |        |                  |                                                                                                    |                            |                    | ·· · · ·            |       |                |                 |                 |                |             |                     | 1         |                  |
|        |        |                  |                                                                                                    |                            |                    |                     |       |                |                 |                 |                |             |                     | /         |                  |
|        |        |                  |                                                                                                    |                            |                    |                     |       |                |                 |                 |                |             |                     |           |                  |
|        |        |                  |                                                                                                    |                            |                    |                     |       |                |                 |                 |                |             |                     |           |                  |

You simply want to click the Complete Grade Changes button to finish.' The administrators in the office cannot approve the changes until this step has been done. Once the office approves the changes the extra column in the gradebook will disappear indicating that the gradebook and Skyward match again.

| C Entity: 112 - 0W - 03.07.11.02.0                    | 2 - Internet Explorer provided by Dell                                                 |                       |
|-------------------------------------------------------|----------------------------------------------------------------------------------------|-----------------------|
| nttps://10.240.2.47/scripts/cgii                      | p.exe/WService=wsEAtrain/sgradedit054.w?isPopup=true                                   | 👻 😵 Certificate Error |
| Complete Grade Changes<br>If you proceed, the tempora | ry window for changes to this gradebook will be closed. Do you want to proceed? Yes No |                       |
| Done                                                  | Internet   Protected Mode: Off                                                         | 🔍 100% 👻              |

## Click yes to proceed and to indicate that you are finished with your grade changes.